## Process for the exam application online entry.

| Login      |                |
|------------|----------------|
| User Name* | Enter login    |
| Password*  | Enter Password |
| FOXEF      | ENTER CAPTCHA  |
|            | Login          |

 After Login Enter new Student details Don't enter the name in capital letters. First letter should be capital and other small letters type the name as Ex: Kantola Saraswathi,

|                  |                            | Student Manager ~ | Exam Application ~ Change Password Logout |
|------------------|----------------------------|-------------------|-------------------------------------------|
| w Student        |                            |                   |                                           |
| First Name*      | •<br>Enter first name      | Middle Name       | Enter middle name                         |
| Last Name        | Enter last name            | Father Name*      | Enter father name                         |
| Mother Name      | Enter mother name          | Date Of Birth*    | Enter date of birth, Ex: dd/mm/yyyy       |
| Gender*          | О М <b>•</b> F             | Mother Tongue*    | Enter mother tongue                       |
| Place Of Birth   | Enter place of birth       | Caste*            | ● SC ○ ST ○ BC ○ OC ○ Others              |
| Address1         | Enter address line 1       | Address2          | Enter address line 2                      |
| City*            | Enter city                 | District          | Not Known 🗸                               |
| State*           | Telangana                  | Pincode           | Enter pincode                             |
| Phone Number     | Enter phone number         | Email             | Enter email                               |
| Identity Mark 1* | Enter identity mark 1      | Identity Mark 2   | Enter identity mark 2                     |
| Photo*           | Choose File No file chosen |                   |                                           |
|                  |                            |                   |                                           |

After Entering the details of student click on save option, then id will be generated. Note that **id.** This id has to be noted and saved for entering further details.

2. Go to Student Manager –Admissions –New- At the search by option select student ID in the dropdown and enter the id in the input.

|   |                        |            |   | Student Manager ~ | Exam Application ~ | Change Password | Logout |
|---|------------------------|------------|---|-------------------|--------------------|-----------------|--------|
| A | dmission Student Searc | h          |   |                   |                    |                 |        |
|   | Search By*             | Student ID | ~ | Search Input*     | Search Input       |                 |        |
|   |                        |            | s | earch             |                    |                 |        |

The following screen appears and then click proceed option and enter the details and save.

|       | Student Mar              | nager ∽ Exa | am Manager ~ | Registrations ~ | Prints ~ F | File Uploads ∽ | Course Manager | / Institute Ma | nager ∽ Log | jout |
|-------|--------------------------|-------------|--------------|-----------------|------------|----------------|----------------|----------------|-------------|------|
| Admis | Admission Student Search |             |              |                 |            |                |                |                |             |      |
| Sea   | arch By*                 | Stud        | dent ID      |                 | ✓ Si       | earch Input*   | 77543          |                |             |      |
|       |                          |             |              |                 | Search     |                |                |                |             |      |
| SI N  | lo S                     | tudent ID   | First Na     | ame Mi          | ddle Name  | Last           | Name D         | ate of Birth   | Action      |      |
| 1     | 77543                    |             | Kunti        | santoshi        |            | rani           | 1998-01        | -12            | Proceed     |      |
| <<    | 1 >>                     |             |              |                 |            |                |                |                |             |      |
| 4     |                          |             |              |                 |            |                |                |                |             | •    |

3. Go to Exam application –New at the search by option select student ID in the dropdown and enter the id in the input then search by student id. And enter the details

|   |              |             |               |   | Student Manager ~ | Exam Application ~ | Change Password | Logout |   |
|---|--------------|-------------|---------------|---|-------------------|--------------------|-----------------|--------|---|
|   | New Exam App | plication S | tudent Search |   |                   |                    |                 |        | K |
| Y | Search By*   |             | Not Known     | ~ | Search Input*     | Search Input       |                 |        |   |
|   |              |             |               |   | Search            |                    |                 |        |   |
|   |              |             |               |   | $\sim 0$          | 6                  |                 |        |   |

## Exam Subjects

|          | Subject Name                             | Practical 1 | Practical 2 |  |  |  |  |
|----------|------------------------------------------|-------------|-------------|--|--|--|--|
|          | Pathology & Blood Banking Theory         | Ν           | Ν           |  |  |  |  |
|          | Microbiology & Parasitological Theory    | Ν           | Ν           |  |  |  |  |
|          | Biochemistry Theory                      | Ν           | Ν           |  |  |  |  |
| <b>Z</b> | Pathology & Blood Banking Practical      | Υ           | Ν           |  |  |  |  |
|          | Microbiology & Parasitological Practical | Ν           | Υ           |  |  |  |  |
| <b>~</b> | Biochemistry Practical                   | Ν           | Υ           |  |  |  |  |
| Save     |                                          |             |             |  |  |  |  |

## Must select all the subjects and save.

After submission of the details go to student manager- student -view - At the search by option select student ID in the dropdown and enter the id in the input then search by student id and view student details select Ctrl+P take a print out of the form and write **student ID** on the Form with pen.

Along with the form attach photocopies of Tenth & Intermediate certificates of the students along with DD and submit the hardcopies to the Board.